Steps to access and update your researcher profile in Pure:

- 1. Log on to PURE using your domain user name and password.
- 2. Click the **Personal** overview tab and then click **Edit profile**

| Pure Glasg     | jow Caledonian  | University                                    |                                                   |                  |           |              |                      |
|----------------|-----------------|-----------------------------------------------|---------------------------------------------------|------------------|-----------|--------------|----------------------|
| Editor 🛛 👻 🛛 M | laster data 🛛 👻 | Reporting                                     | Personal 🛛 👻                                      | EF2021   ▼       | Dashboard | Data Quality | Award management 🕴 👻 |
| e Ec           | dit profile     | Seth<br>My public<br>Add curric<br>FAAR for 1 | Thom<br>profile<br>ulum vitae<br>Aug 2021 → 31 Ju | pson<br>I 2022 ∽ |           |              |                      |

- 3. Once the **Edit profile** area has been accessed, scroll to the Person Expertise section
- 4. Click Add Person Expertise

| Person Expertise     |  |  |  |
|----------------------|--|--|--|
| Person Expertise     |  |  |  |
| Add Person Expertise |  |  |  |

5. Add free text keywords to Area of Expertise text box. If adding multiple keywords, these should be entered in individual text boxes (see Area of Expertise field in image at 6).

| Add Person Expertise                                   |
|--------------------------------------------------------|
| Content type<br>Person Expertise  Area of Expertise    |
| Areas of expertise as classifications in plain English |
| Add area of expertise                                  |
| Willingness to talk to media<br>Yes<br>No              |
| Cancel Create                                          |

6. Select Willingness to talk to media (Yes or No)

| Edit                                                   |
|--------------------------------------------------------|
| Content type                                           |
| Person Expertise 🛛 🔻                                   |
| Area of Expertise                                      |
| Academic libraries                                     |
| Information literacy                                   |
| Information retrieval                                  |
| Library and information science                        |
| Open Educational Resources                             |
|                                                        |
| Areas of expertise as classifications in plain English |
| Add area of expertise                                  |
|                                                        |
| Willingness to talk to media                           |
| • Yes                                                  |
| No                                                     |
|                                                        |
| Update                                                 |

- 7. Click Update
- 8. Click **Save** in person profile area
- 9. Area of Expertise is now added in Pure and your data will be submitted for approval by an administrator. Once approved it will be added to the expertise database which can be used to identify subject matter experts at GCU.